# MANUAL BOOK USUL CUTI, KENAIKAN JABATAN FUNGSIONAL KARIS/KARSU, TUGAS BELAJAR BADAN KEPEGAWAIAN DAERAH KABUPATEN PEMALANG TAHUN 2024

# Daftar Isi

| Daftar Isi. |                                                                    | 1 |
|-------------|--------------------------------------------------------------------|---|
| Daftar Gar  | nbar                                                               | 2 |
| Bab 1Pend   | lahuluan                                                           | 4 |
| 1.1 T       | ujuan Pembuatan Tutorial                                           | 4 |
| 1.2 D       | eskripsi Umum Sistem                                               | 4 |
| 1.2.1       | Deskripsi Umum Aplikasi                                            | 4 |
| 1.2.2       | Deskripsi Umum Kebutuhan Aplikasi                                  | 4 |
| 1.3 D       | eskripsi Dokumen                                                   | 4 |
| 1.3.1       | Bab I                                                              | 4 |
| 1.3.2       | Bab II                                                             | 4 |
| 1.3.3       | Bab III                                                            | 5 |
| 1.3.4       | Bab IV                                                             | 5 |
| Bab 2 Pera  | ngkat Yang Dibutuhkan                                              | 6 |
| 2.1 P       | erangkat Keras                                                     | 6 |
| 2.2 P       | erangkat Lunak                                                     | 6 |
| 2.3 P       | engguna Aplikasi                                                   | 6 |
| 2.4 P       | engenalan dan Pelatihan                                            | 7 |
| Bab 3 Stru  | ktur Menu                                                          | 8 |
| 3.1 St      | ruktur                                                             | 8 |
| Bab 4 Cara  | Penggunaan Menu                                                    | 9 |
| 4.1 Lo      | ogin Aplikasi                                                      | 9 |
| 4.2 R       | ole User Admin1                                                    | 0 |
| 4.2.1       | Home                                                               | 0 |
| 4.2.2       | Cuti1                                                              | 1 |
| 4.2.3       | Karis/Karsu1                                                       | 3 |
| 4.2.4       | Tugas Belajar1                                                     | 4 |
| 4.2.5       | Kenaikan Jabatan Fungsional1                                       | 7 |
| 4.3 R       | ole User Operator1                                                 | 9 |
| 4.3.1       | Cuti 1                                                             | 9 |
| 4.3.2       | Karis/ Karsu2                                                      | 4 |
| 4.3.3       | Tugas Belajar2                                                     | 5 |
| 4.3.4       | Kenaikan Jabatan Fungsional2                                       | 9 |
| 4.4 R       | ole User Pengguna                                                  | 0 |
| 4.4.1       | Cuti, Karis/Karsu, Tugas Belajar dan Kenaikan Jabatan Fungsional 3 | 0 |
| 4.4.2       | Rekomendasi Tugas Belajar3                                         | 0 |

# Daftar Gambar

| Struktur                                                             | 8            |
|----------------------------------------------------------------------|--------------|
| Halaman awal SIMPEG                                                  | 9            |
| Halaman Login                                                        | 9            |
| Halaman admin                                                        |              |
| Usulan Cuti, Karis Karsu, Tugas Belajar dan Kenaikan Jabatan Fungsia | nal Tertentu |
| 10                                                                   |              |
| Verifikasi Cuti                                                      | 11           |
| Proses Layanan                                                       |              |
| Verifikasi                                                           | 12           |
| Konfirmasi Terima Usulan Cuti                                        | 12           |
| Tolak Usulan                                                         | 13           |
| Verifikasi Usulan Karis/Karsu                                        | 13           |
| Proses Verifikasi                                                    | 13           |
| Verifikasi                                                           | 14           |
| Unduh Syarat Karis/Karsu yang sudah diunggah                         | 14           |
| Menu Rekomendasi Belajar                                             | 15           |
| Detail Rekomendasi Belajar                                           | 15           |
| Detail                                                               | 16           |
| Verifikasi                                                           | 16           |
| Unggah SK                                                            | 16           |
| Menu Verifikasi Kenaikan Jabatan Fungsional                          | 17           |
| Lihat Detail Usulan                                                  | 17           |
| Detail Usulan                                                        |              |
| Unggah SK                                                            |              |
| Permohonan Usulan BKD Operator                                       | 19           |
| Entry Usulan                                                         | 19           |
| Menunggu kelengkapan dokumen                                         | 19           |
| Menambah dokumen                                                     | 20           |
| Menambah PNS                                                         |              |
| Detail Usulan                                                        | 21           |
| Macam Cuti                                                           | 21           |
| Usulan Cuti                                                          | 21           |
| Tambah PNS ke Usulan Cuti                                            | 22           |
| Klik Detail                                                          | 22           |
| Detail Usulan                                                        | 22           |
| Unggah Dokumen                                                       | 23           |
| Unduh Surat Pengantar Template                                       | 23           |
| Kirim BKD                                                            | 23           |
| Status Permohonan terkirim                                           | 24           |
| Unduh SK Cuti                                                        | 24           |
| Permohonan Usul Karis/Karsu                                          | 24           |
| Menu Rekomendasi                                                     | 25           |
| Detail Usulan                                                        | 26           |
| Jenis Tugas Belajar                                                  | 26           |
|                                                                      |              |

| Form usulan rekomendasi tugas belajar |  |
|---------------------------------------|--|
| Usulan Tugas Belajar                  |  |
| Klik detail untuk menambahkan         |  |
| Klik tambah                           |  |
| Cek usulan                            |  |
| Unggah persyaratan                    |  |
| Jenis Kenaikan Jabatan Fungsional     |  |
| Jenis jenjang yang bisa dipilih       |  |
| Monitoring                            |  |
| Rekomendasi Tugas Belajar             |  |
| Status Usulan                         |  |
|                                       |  |

# Bab 1 Pendahuluan

# **1.1 Tujuan Pembuatan Tutorial**

*Manual Book* menu Usulan Cuti, Karis Karsu, Tugas Belajar dan Kenaikan Jabatan Fungsional Tertentu pada Sistem Informasi Manajamen Kepegawaian Badan Kepegawaian Daerah Kabupaten Pemalang ini dibuat dengan tujuan menggambarkan dan menjelaskan menu Usulan Cuti, Karis Karsu, Tugas Belajar dan Kenaikan Jabatan Fungsional Tertentu serta memberikan panduan bagi pengguna aplikasi.

# 1.2 Deskripsi Umum Sistem

### 1.2.1 Deskripsi Umum Aplikasi

Deskripsi umum aplikasi meliputi deskripsi umum Sistem Informasi Manajemen Kepegawaian yang dikembangkan, yang memiliki fungsi utama sebagai aplikasi yang membantu dalam proses pengolahan data kepegawaian, memudahkan dalam melakukan fungsi analisis dan pengawasan kepegawaian.

### 1.2.2 Deskripsi Umum Kebutuhan Aplikasi

Deskripsi umum kebutuhan aplikasi yang akan diimplementasikan meliputi semua informasi yang bersifat teknis yang menjadi acuan dalam pengembangan aplikasi

## 1.3 Deskripsi Dokumen

Manual book ini dibuat untuk memberikan panduan penggunaan aplikasi Sistem Informasi Manajemen Kepegawaian (SIMPEG) khususnya menu yang baru saja dikembangkan yaitu menu Usulan Cuti, Karis Karsu, Tugas Belajar dan Kenaikan Jabatan Fungsional Tertentu. Dokumen ini berisikan informasi sebagai berikut :

### 1.3.1 Bab I

Berisi informasi umum yang merupakan bagian pendahuluan, yang meliputi tujuan pembuatan dokumen, deskripsi umum sistem serta deskripsi dokumen.

### 1.3.2 Bab II

Berisi perangkat yang dibutuhkan untuk penggunaan aplikasi Sistem Informasi Manajemen Kepegawaian (SIMPEG) Badan Kepegawaian Daerah Kabupaten Pemalang meliputi perangkat lunak dan perangkat keras (hardware), pengguna apalikasi, pengenalan dan pelatihan.

### 1.3.3 Bab III

Struktur menu Usulan Cuti, Karis Karsu, Tugas Belajar dan Kenaikan Jabatan Fungsional Tertentu pada Sistem Informasi Manajemen Kepegawaian Badan Kepegawaian Daerah Kabupaten Pemalang.

### 1.3.4 Bab IV

User manual menu Usulan Cuti, Karis Karsu, Tugas Belajar dan Kenaikan Jabatan Fungsional Tertentu pada Sistem Informasi Manajemen Kepegawaian Badan Kepegawaian Daerah Kabupaten Pemalang.

# Bab 2 Perangkat Yang Dibutuhkan

# 2.1 Perangkat Keras

Untuk penggunaan menu Usulan Cuti, Karis Karsu, Tugas Belajar dan Kenaikan Jabatan Fungsional Tertentu, sebenarnya dapat berjalan di komputer maupun pada *smartphone*, namun untuk proses *transmisi* data. Minimal yang optimal, minimal *spek* Perangkat keras yang dibutuhkan adalah sebagai berikut :

- a. Prosessor Pentium IV 512 Mhz atau diatasnya
- b. Memory 256 MB
- c. VGA on board
- d. Harddisk 80 GB
- e. Smartphone

### 2.2 Perangkat Lunak

Perangkat lunak adalah komponen non fisik yang digunakan untuk membantu aplikasi bisa berjalan. Perangkat lunak yang dibutuhkan adalah sebagai berikut :

- a. Operating System : Microsoft Windows, android
- b. Browser : Google Chrome, Mozilla Firefox, Opera

# 2.3 Pengguna Aplikasi

| a. | Super admin :            | PNS BKD yang mengatur hak akses dan kewenangan       |
|----|--------------------------|------------------------------------------------------|
|    |                          | dari segala macam pengguna aplikasi SIMPEG.          |
| b. | Admin BKD :              | PNS BKD yang memiliki hak akses dan kewenangan       |
|    |                          | yang diatur oleh Super admin. Hak akses dan          |
|    |                          | kewenangan yang dimiliki berbeda-beda tergantung     |
|    |                          | dari tupoksi masing-masing admin.                    |
| c. | Admin Perangkat Daerah : | PNS diluar BKD yang mewakili Perangkat Daerahnya     |
|    |                          | untuk melakukan entry Usulan Cuti, Karis Karsu,      |
|    |                          | Tugas Belajar dan Kenaikan Jabatan Fungsional        |
|    |                          | Tertentu.                                            |
| d. | PNS :                    | seluruh PNS di Kabupaten Pemalang yang memiliki      |
|    |                          | kewenangan terbatas hanya dapat melihat tapi tidak   |
|    |                          | ada kewenangan untuk entry usulan. User dapat        |
|    |                          | membuat usulan rekomendasi tugas belajar sendiri dan |
|    |                          | dapat memonitor sejauh mana Usulan Cuti, Karis       |

Karsu, Tugas Belajar dan Kenaikan Jabatan Fungsional Tertentu melalui SIMPEG.

# 2.4 Pengenalan dan Pelatihan

Pengenalan dan pelatihan penggunaan menu Usulan Cuti, Karis Karsu, Tugas Belajar dan Kenaikan Jabatan Fungsional Tertentu adalah melalui online (Zoom) dan tatap muka langsung dengan mengundang PNS yang memiliki kewenangan sebagai operator pada perangkat daerahnya masing-masing.

# Bab 3 Struktur Menu

### 3.1 Struktur

Struktur menu Usulan Cuti, Karis Karsu, Tugas Belajar dan Kenaikan Jabatan Fungsional Tertentu pada pada Sistem Informasi Manajemen Kepegawaian (SIMPEG) Badan Kepegawaian Daerah Kabupaten Pemalang adalah ada pada bilah menu yang digambarkan pada gambar 1.

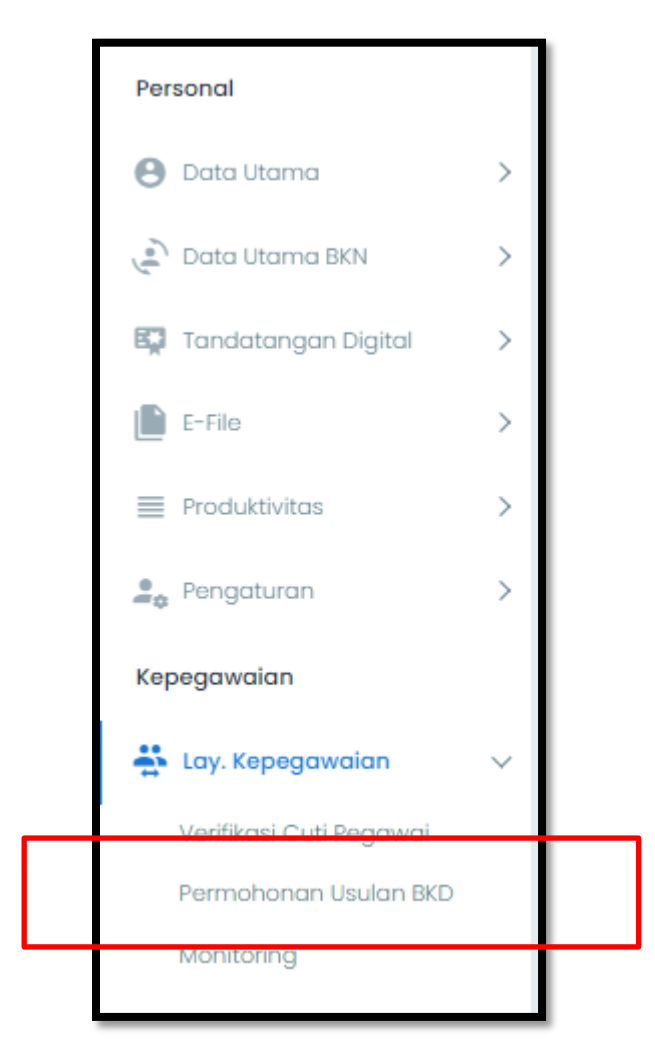

Gambar 1 Struktur

Menu Usulan Cuti, Karis Karsu, Tugas Belajar dan Kenaikan Jabatan Fungsional Tertentu dapat digunakan jika pengguna telah login ke SIMPEG dengan menggunakan username dan password yang telah terdaftar pada database.

# Bab 4 Cara Penggunaan Menu

# 4.1 Login Aplikasi

Untuk dapat menggunakan semua menu pada aplikasi SIMPEG, pengguna harus login. Login SIMPEG membutuhkan username dan password. Username dan password didapatkan oleh pengguna dengan cara mendaftarkan diri ke SIMPEG. Proses pendaftaran membutuhkan NIP sebagai *primary key* sehingga masing-masing PNS hanya memiliki satu username dan satu password untuk dapat login ke aplikasi SIMPEG.

| B                  |   |                       |   |                       |         |                    | MAS      | UKSHIPTO              |   |                          |   |
|--------------------|---|-----------------------|---|-----------------------|---------|--------------------|----------|-----------------------|---|--------------------------|---|
|                    |   |                       |   | ashboard Kep          | egawaia | n Kabupaten        | Pemalang |                       |   |                          |   |
| 10621<br>Total ASN | ß | 4772<br>Laki-Laki     | A | 5849<br>Perempuan     | £       | 576<br>Struktural  |          | 5934<br>Fungsional    |   | <b>4111</b><br>Pelakaana |   |
| 8935<br>Total PHS  | ß | 4160<br>PHS Lash-Lash | A | 4775<br>PMS Perempuan | A       | 1686<br>Total PPPK | å        | 612<br>PPPC Last-Last | ß | 1074<br>PPPK Persempuan  | A |

Gambar 2 Halaman awal SIMPEG

| EADAN KEPEGAWAIAN DAERAH<br>KABU PATEN PEMALANG<br>Layanan Kepegawaian dalam Genggaman |
|----------------------------------------------------------------------------------------|
| Rizki                                                                                  |
| LOG IN                                                                                 |
|                                                                                        |
| KEMBALI                                                                                |
| Tidak mempunyai akun ? Mendaftar<br>Balai<br>Sertifikasi<br>Elektronik                 |

Gambar 3 Halaman Login

Masukan username dan password kemudian enter atau klik log in.

# 4.2 Role User Admin

### 4.2.1 Home

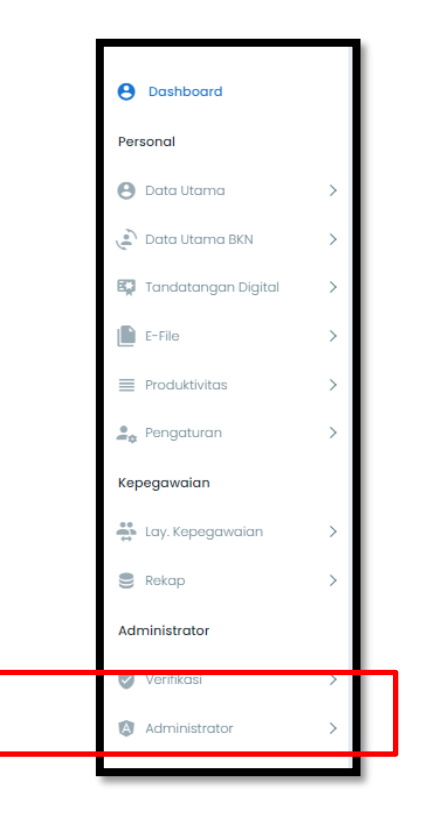

Gambar 4 Halaman admin

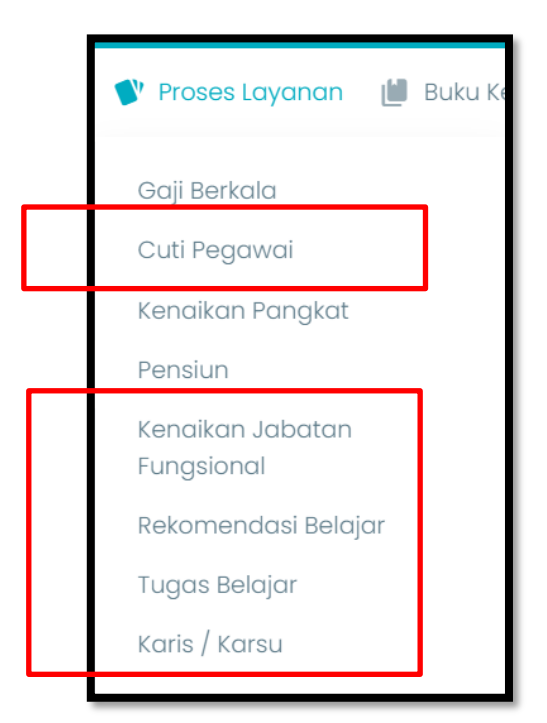

Gambar 5 Usulan Cuti, Karis Karsu, Tugas Belajar dan Kenaikan Jabatan Fungsional Tertentu

Tampilan dashboard SIMPEG pada admin adalah seperti ditunjukan pada gambar diatas. Admin memiliki kewenangan untuk memverifikasi dokumen Usulan Cuti, Karis Karsu, Tugas Belajar dan Kenaikan Jabatan Fungsional Tertentu yang telah masuk. Proses tersebut dapat dilakukan pada menu administrator – Verifikasi E-File/ Verifikasi Usulan. Khusus untuk tugas belajar, verifikasi dibagi menjadi dua bagian yaitu rekomendasi belajar dan tugas belajar.

### 4.2.2 Cuti

Admin dapat memverifikasi kenaikan pangkat pada menu admin – proses layanan – cuti.

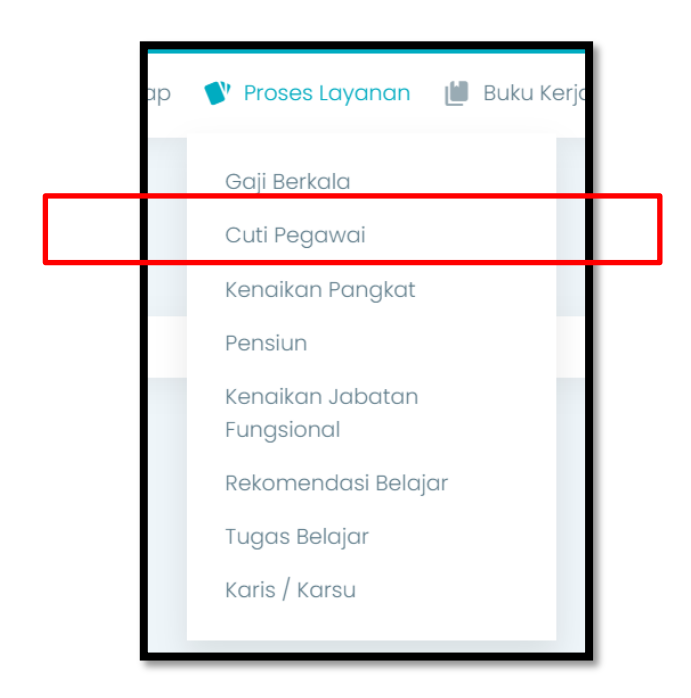

Gambar 6 Verifikasi Cuti

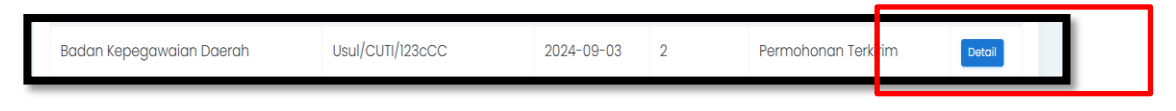

Gambar 7 Proses Layanan

Klik lihat detail untuk melihat detail usulan cuti.

| - E | ② Dashboard X Rekap V Proses Layanan W Buku Kerja V TPP G E-<br>Tanagal Cuti 18 September 2024 - 20 September 2024 (3 hari) | File 🕝 Peralatan 🏚 Pengaturan |        |
|-----|----------------------------------------------------------------------------------------------------|-------------------------------|--------|
|     | Alamat Cuti PIR 6 D4, Bojongbata, Pemalang                                                                                  | Cuti Sakit                    | 0 Hari |
|     | Alasan Cuti jalan jalan coy                                                                                                 | Riwayat Cuti                  |        |
|     | Status 2 - Usulan Cuti Pegawai telah dikirim ke BKD                                                                         |                               |        |
|     | Log                                                                                                    |                               |        |
|     | Kelenekanan Dekumen Rendukung                                                                                               |                               |        |
|     | Dokumen                                                                                                    | File Dokumen                  |        |
|     | Dokumen lainnya                                                                                                    | Lihat                         |        |
|     |                                                                                                    |                               |        |
|     | Verifikasi Data                                                                                                    |                               |        |
|     | Terima Tolak                                                                                                    |                               |        |

Gambar 8 Verifikasi

Admin dapat cek satu persatu dokumen yang telah diunggah oleh pengguna. Kemudian klik verifikasi untuk melanjutkan usulan cuti ke Langkah berikutnya atau tolak dokumen jika ada dokumen yang tidak sesuai. Ketika admin menerima usulan cuti, admin memasukan nomor surat cuti.

| Konfirmasi Terima Usulan Cuti ? | ×      |
|---------------------------------|--------|
| Nomor Surat Keterangan          |        |
| BKD/2024                        |        |
|                                 |        |
|                                 | Terima |

Gambar 9 Konfirmasi Terima Usulan Cuti

| Konfirmasi Tolak Usulan Cuti ? 🛛 🕷   |
|--------------------------------------|
| Alasan Penolakan                     |
| Mohon <u>disertakan surat dokter</u> |
| Tolak                                |

Gambar 10 Tolak Usulan

Jika admin menolak usulan, maka admin dapat memasukan alasan penolakan.

### 4.2.3 Karis/Karsu

Proses verifikasi karis/karsu oleh admin Langkah-langkahnya adalah sebagai berikut.

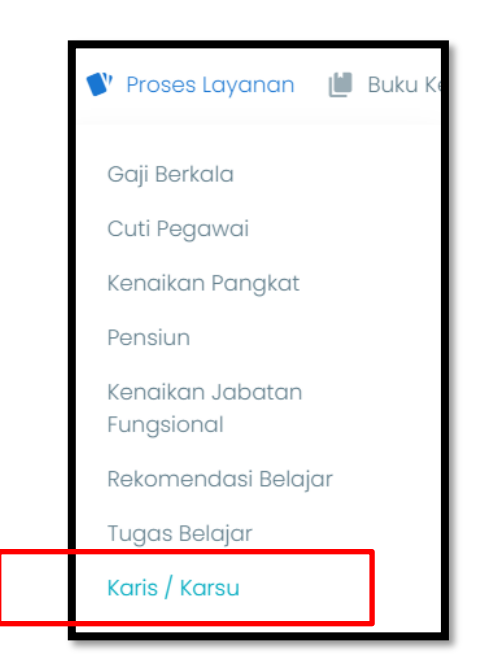

Gambar 11 Verifikasi Usulan Karis/Karsu

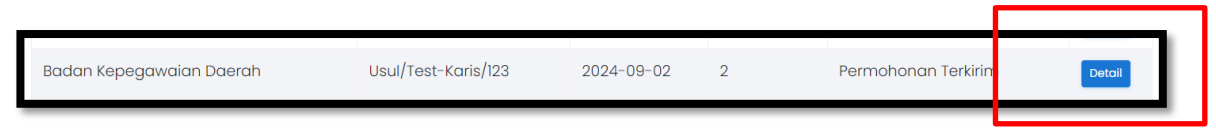

Gambar 12 Proses Verifikasi

| NIP             |                                                                        | Dokumen                                                                                       | File<br>Dokume |
|-----------------|------------------------------------------------------------------------|-----------------------------------------------------------------------------------------------|----------------|
| Nama            | AFINI ALMUIZ, S.STP.                                                   | Surat Penaantar dari kebala Peranakat Daerah/                                                 |                |
| Jabatan         | Penelaah Teknis Kebijakan                                              | unit kerja, ditujukan kepada Bupati Pemalang c.q.                                             | Lindt          |
| Unit Kerja      | Subbagian Umum dan Kepegawaian Sekretariat<br>Badan Kepegawaian Daerah | Pemalang *                                                                                    |                |
| Jenis<br>Usulan | Usul Baru                                                              | Daftar Keluarga Pegawai Negeri Sipil,<br>mengetahui atasan Langsung *                         | Lihat          |
| Status          | 2 - Usulan Karis/Karsu lengkap                                         | Laporan Perkawinan Pertama/ Laporan<br>Perkawinan Janda/Duda, mengetahui atasan<br>langsung * | Lihat          |
| Log             |                                                                        | Salinan Surat Nikah yang telah disahkan oleh<br>pejabat yang berwenang *                      | Lihat          |
|                 |                                                                        | Pas foto ukuran 3x4 *                                                                         | Lihat          |
|                 |                                                                        |                                                                                               |                |
|                 |                                                                        |                                                                                               |                |
| Verifikasi Do   | ita                                                                    |                                                                                               |                |

Gambar 13 Verifikasi

Setelah klik detail, kemudian admin mengecek satu persatu dokumen yang telah diunggah oleh PNS, admin berhak memverifikasi usul karis/karsu untuk ke proses berikutnya atau menolak usul karis/karsu jika dokumen tidak sesuai. Jika admin memilih menerima usulan, maka admin dapat unduh file yang sudah diunggah dalam bentuk rar.

| Download Dokumen Karis/Karsu |
|------------------------------|
| Download                     |
|                              |

Gambar 14 Unduh Syarat Karis/Karsu yang sudah diunggah

Jika admin menolak usulan, admin dapat menuliskan alasan untuk menolak pada form alasan tolak. Kemudian pilih tolak berkas tidak lengkap atau tolak karena tidak memenuhi syarat. Dan usulan akan kembali ke admin perangkat daerah.

### 4.2.4 Tugas Belajar

Pada verifikasi Tugas belajar ada dua macam yang harus diverifikasi oleh admin, yaitu rekomendasi tugas belajar dan pemberian SK tugas belajar.

4.2.4.1 Rekomendasi Tugas Belajar

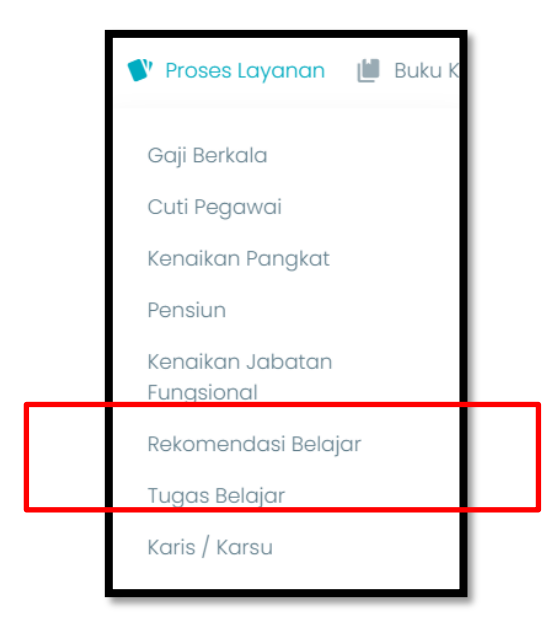

Gambar 15 Menu Rekomendasi Belajar

Pada rekomendasi belajar, admin memverifikasi usulan rekomendasi belajar yang dapat diajukan oleh semua PNS.

| Proses Layanan<br>Usulan Tugas Belajar |            |      | Administrator > Proses Layanan > Rekomendasi Belajar                          |
|----------------------------------------|------------|------|-------------------------------------------------------------------------------|
| Show 10 - entries                      |            |      | Search:                                                                       |
| NIP \$                                 | Nama 🌩     |      | Unit Kerja ≑                                                                  |
| 198605                                 | RIZKI SEPT | S.T. | Bidang Pengadaan, Pemberhentian dan Informasi Kepegawaian Badan Kepegawaian D |
| Usul ID                                | NIP        |      | Nama                                                                          |
|                                        |            |      |                                                                               |
| <                                      |            |      | 2                                                                             |

Gambar 16 Detail Rekomendasi Belajar

Klik detail pada usulan rekomendasi tugas belajar yang masuk.

| Detail Rekomendasi      | i Belajar                                                                                                    |
|-------------------------|----------------------------------------------------------------------------------------------------|
| NIP                     | 1986(                                                                                                    |
| Nama                    | RIZKI SEPTI                                                                                                    |
| Jabatan                 | Pranata Komputer Mahir/Pelaksana Lanjutan                                                                                                    |
| Pangkat/Golongan        | Pengatur Tingkat I (II/d)                                                                                                    |
| Unit Kerja              | Bidang Pengadaan, Pemberhentian dan Informasi Kepegawaian Badan Kepegawaian Daerah                                                                                           |
| Pendidikan Awal         | D-111                                                                                                    |
| Pendidikan Akhir        | S-1 Teknik Informatika                                                                                                    |
| Masa Kerja              | 11 Tahun 0 Bulan                                                                                                    |
| Usulan Tugas<br>Belajar | Tugas Belajar yang diberhentikan dari jabatan dan dibiayai oleh pemerintah dan/atau sumber lain yang sah dan tidak<br>mengikat sesuai ketentuan peraturan perundang-undangan |
| Universitas Tujuan      | UNIVERSITAS GADJAH MADA                                                                                                    |
| Jurusan                 | S2 KECERDASAN BUATAN                                                                                                    |
| Status                  | 12 - Menunggu Rekomendasi                                                                                                    |

Gambar 17 Detail

|                                       | Rekom Tugas Belajar                   |  |  |
|---------------------------------------|---------------------------------------|--|--|
| Memenuhi Syarat Tidak Memenuhi Syarat | Memenuhi Syarat Tidak Memenuhi Syarat |  |  |

Gambar 18 Verifikasi

Admin dapat menolak atau menerima usulan rekomendasi. Ketika admin klik memenuhi syarat maka admin dapat memasukan nomor surat rekomendasi dan surat rekomendasi.

| Konfirmasi Memenuhi Syarat Belajar ? 🛛 🗙          |
|---------------------------------------------------|
| Nomor Surat Rekomendasi                           |
| BKD/2024                                          |
| Dokumen Rekomendasi                               |
| Choose File 100.2.1.3 7344 OTDA(1)_compressed.pdf |
|                                                   |
| Memenuhi Syarat                                   |
|                                                   |

Gambar 19 Unggah SK

Klik memenuhi syarat. Surat rekomendasi akan terkirim ke akun PNS pengusul.

4.2.4.2 Tugas Belajar

Sama halnya dengan usulan lain, pada menu ini admin dapat memverifikasi usulan melalui dokumen-dokumen yang diunggah oleh admin Perangkat Daerah. Jika usulan memenuhi syarat, admin BKD dapat mengunggah SK Tugas Belajar. Jika usulan tidak memenuhi syarat, admin BKD dapat memasukan alasan penolakan.

### 4.2.5 Kenaikan Jabatan Fungsional

Admin BKD dapat memverifikasi usulan kepegawaian Kenaikan Jabatan Fungsional melalui admin – proses layanan – kenaikan jabatan fungsional.

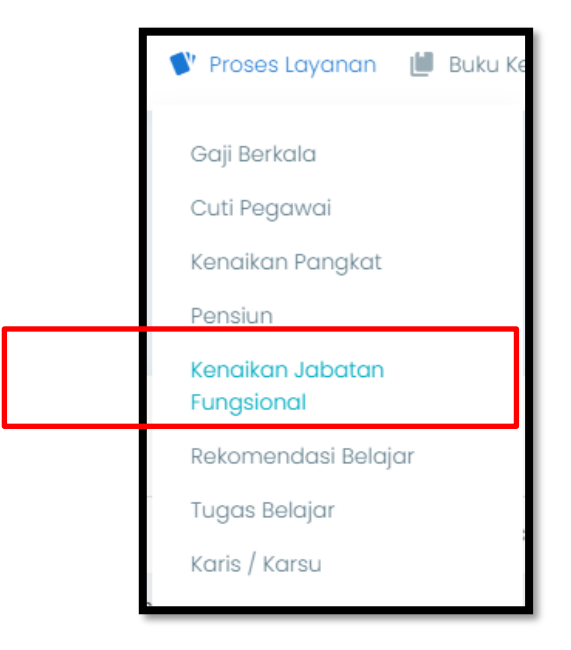

Gambar 20 Menu Verifikasi Kenaikan Jabatan Fungsional

| Proses Layanan<br>Detail Kenaikan Jabatan Fungsional |                     | Kenaika                         | n Jabatan Fungsional > Daftar Kenaik | an Jabatan Fungsional |  |
|------------------------------------------------------|---------------------|---------------------------------|--------------------------------------|-----------------------|--|
| Kembali                                              |                     |                                 |                                      |                       |  |
| S                                                    |                     | Se                              | earch:                               |                       |  |
| Nama 🌩                                               | Jenis Usulan 🌻      | Status ≑                        |                                      | \$                    |  |
| 001 RIZKI SEPT                                       | əngangkatan Pertama | 4 - Usulan Kenaikan Jabatan Fur | gsional sedang ditandatangani        | Lihat Detail          |  |
| Nama                                                 | Jenis Usulan        | Status                          |                                      |                       |  |
| ntries                                               |                     |                                 | Previous 1 Next                      |                       |  |
| ~                                                    |                     |                                 |                                      |                       |  |

Gambar 21 Lihat Detail Usulan

Klik lihat detail untuk melihat detail usulan Kenaikan Jabatan Fungsional yang sudah masuk ke daftar usulan.

|   |                                       |                                                                                          | ******** |                                      | ¥     |
|---|---------------------------------------|------------------------------------------------------------------------------------------|----------|--------------------------------------|-------|
| 2 | Dashboard 🛛 🚢 Rekap                   | 💕 Proses Layanan 📗 Buku Kerja   🌐 TPP (                                                  | E-File ( | 🕘 Peralatan 🔹 Pengaturan             |       |
|   | Nama                                  | RIZKI SEP                                                                                |          | Surat Pengantar *                    | Lihat |
|   | Jabatan                               | Pranata Komputer Mahir/Pelaksana<br>Lanjutan                                             |          | SK CPNS *                            | Lihat |
|   | Unit Kerja                            | Bidang Pengadaan, Pemberhentian dan<br>Informasi Kepegawaian Badan<br>Kepegawaian Daerah |          | SK PNS *                             | Lihat |
|   | Usulan Kenaikan<br>Jabatan            | Pengangkatan Pertama                                                                     |          | Penilaian Kinerja I tahun terakhir * | Lihat |
|   | Fungsional                            |                                                                                          |          | Ijazah *                             | Lihat |
|   | Jenjang Fungsional                    | Ahli Utama/Utama                                                                         |          | Lain-Iain                            |       |
|   | Status                                | 4 - Usulan Kenaikan Jabatan Fungsional<br>sedang ditandatangani                          |          |                                      |       |
|   |                                       |                                                                                          |          |                                      |       |
|   | Log                                   |                                                                                          |          |                                      |       |
|   |                                       |                                                                                          |          |                                      |       |
|   | Upload SK Kenaikan Jabatan Fungsional |                                                                                          |          |                                      |       |
|   | Upload SK                             |                                                                                          |          |                                      |       |

Gambar 22 Detail Usulan

Jika usulan Kenaikan Jabatan Fungsional sudah memenuhi persyaratan, admin BKD dapat mengunggah SK Kenaikan Jabatan Fungsional. Jika Tidak memenuhi persyaratan, usulan dapat ditolak disertai alasan dan terkirim kembali ke Perangkat Daerah pengusul.

| Konfirmasi Terima Usulan Kenaikan Jabatan<br>Fungsional ? | x    |
|-----------------------------------------------------------|------|
| Nomor SK<br>ww                                            |      |
| File SK Choose File No file chosen                        |      |
| Upl                                                       | load |

Gambar 23 Unggah SK

# 4.3 Role User Operator

### 4.3.1 Cuti

Usulan cuti adalah menu baru pada SIMPEG BKD Kabupaten Pemalang. Menu ini dapat digunakan oleh admin Perangkat Daerah dengan mengakses pada SIMPEG – Layanan Kepegawaian – Permohonan Usulan BKD.

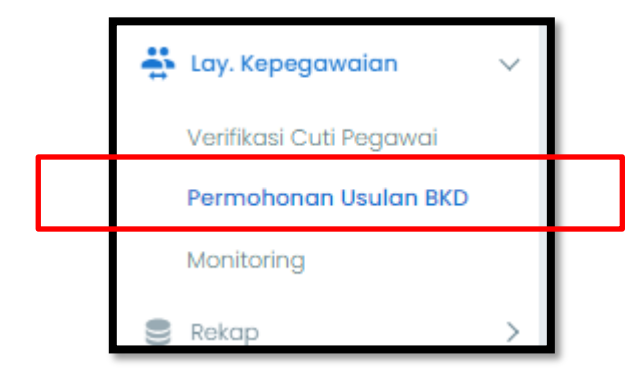

Gambar 24 Permohonan Usulan BKD Operator

| <b>Usul Kepegawaian</b><br>Tambah Usulan |                |   |
|------------------------------------------|----------------|---|
| <br>Jenis Usulan                         | Nomor Usul     | H |
| Usul Cuti Pegawai                        | ~ 800/1000/ВКД |   |
| Tanggal Usul                             |                |   |
| 10-10-2024                               |                |   |
| Buat Usul Kembali                        |                |   |
|                                          |                |   |

Gambar 25 Entry Usulan

Admin Perangkat Daerah dapat memilih jenis usulan cuti, isikan nomor usul sesuai dengan surat pengantar dan tanggal usul kemudian klik buat usul.

| lomor Usulan | Jenis Usulan      | Tanggal Usul    | Jumlah Pegawai | Status                        |
|--------------|-------------------|-----------------|----------------|-------------------------------|
| 300/1000/BKD | Usul Cuti Pegawai | 10 Oktober 2024 | 0              | Menunggu Kelengk Ipan Dokumen |

Gambar 26 Menunggu kelengkapan dokumen

Usulan tersebut akan tampil pada daftar usulan yang sudah dibuat. Selanjutnya admin Perangkat Daerah klik lihat detail untuk mengunggah persyaratan yang dibutuhkan pada proses cuti.

|                 |              |          |                    | Search: |
|-----------------|--------------|----------|--------------------|---------|
| NIP *           | Nama ‡       | Status 🗢 | Keterangan Tolak 💠 | ÷       |
| No data availat | ble in table |          |                    |         |
| NIP             | Nama         | Status   | Keterangan Tolak   |         |

Gambar 27 Menambah dokumen

Klik tambah untuk menambahkan nama PNS yang akan diusulkan cuti. Admin Perangkat Daerah dapat menemukan PNS dengan NIP, Nama atau scroll daftar.

| Pilih PNS           |                |          |  |  |
|---------------------|----------------|----------|--|--|
|                     |                |          |  |  |
| Nama Pegawai yang a | kan di Usulkan |          |  |  |
|                     |                |          |  |  |
|                     |                |          |  |  |
| 19680               | ADI SANTOSO    | <b>^</b> |  |  |
| 197810              | INARYANTA      |          |  |  |
| 19660               | UTOMO          |          |  |  |
| 19780               | ITAV           |          |  |  |
| 19660               | HERMIYATI      |          |  |  |
| 19880               | ΓΙΥΟ\ΜΑΤΙ      | ~        |  |  |
|                     |                |          |  |  |

Gambar 28 Menambah PNS

. Kemudian klik tambah.

| mbah PNS   | ke dalam usulan cuti               |                                                           |                               |        |
|------------|------------------------------------|-----------------------------------------------------------|-------------------------------|--------|
| NIP        | 19860                              |                                                           | Total Cuti yang telah diambil |        |
| Nama       | RIZKI                              | ST                                                        | Cuti Bersalin                 | 0 Hari |
| Pegawai    | TTERTS S                           |                                                           | Cuti Besar                    | 0 Hari |
| Jabatan    | Pranata Kompute                    | r Mahir/Pelaksana Lanjutan                                | Cuti diluar tanggungan Negara | 0 Hari |
| Golongan   | II/d                               |                                                           | Cuti Tahunan                  | 7 Hari |
| Unit Kerja | Bidang Pengadaa<br>Kepegawajan Bag | ın, Pemberhentian dan Informasi<br>dan Kepegawaian Daerah | Cuti Alasan Penting           | 0 Hari |
|            |                                    |                                                           | Cuti Sakit                    | 0 Hari |

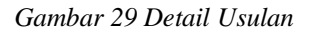

| Jenis Cuti                    |    |
|-------------------------------|----|
| Cuti Bersalin                 | ~  |
| Cuti Bersalin                 | Ĩ  |
| Cuti Besar                    | Ak |
| Cuti diluar tanggungan Negara | 2- |
| Cuti Tahunan                  |    |
| Cuti Alasan Penting           |    |
| Cuti Sakit                    |    |
|                               |    |

Gambar 30 Macam Cuti

Ada beberapa pilihan cuti yang bisa diambil yaitu cuti bersalin, cuti besar, cuti diluar tanggungan negara, cuti tahunan, cuti alasan penting dan cuti sakit.

| Tanggal Awal | Tanggal Akhir | Jumlah hari |
|--------------|---------------|-------------|
| 10-10-2024   | 31-10-2024    | 22          |
| Alamat Cuti  |               |             |
| Pemalana     |               |             |
|              |               |             |
|              |               |             |
|              |               |             |
|              |               |             |
|              |               |             |
|              |               |             |

Gambar 31 Usulan Cuti

Pengusul memasukan tanggal awal dan tanggal akhir cuti, jumlah hari akan muncul secara otomatis. Isikan alamat cuti dan alasan cuti. Kemudian klik tambah PNS ke Usulan Cuti.

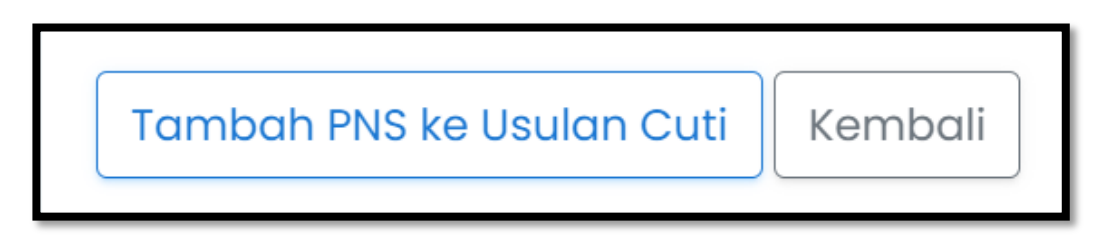

Gambar 32 Tambah PNS ke Usulan Cuti

Ulangi proses memasukan pns jika dalam 1 (satu) pengantar terdapat lebih dari 1 (satu) PNS yang akan cuti.

| Usul Cuti Pegawai<br>Detail Usulan<br>Kembali Tambah |             |                              |                        |
|------------------------------------------------------|-------------|------------------------------|------------------------|
|                                                      |             |                              | Search:                |
| NIP 🔺                                                | Nama ≑      | Status 🗢                     | Keterangan Tolak 💠 🛛 🗘 |
| 19860                                                | RIZKI SEPTI | Menunggu Kelengkapan Dokumen | Detail                 |
| NIP                                                  | Nama        | Status                       | Keterangan Tolak       |
| Showing 1 to 1 of 1 entri                            | es          |                              | Previous 1 Next        |

Gambar 33 Klik Detail

Klik detail untuk unggah dokumen yang disyaratkan.

| Detail Usul Cu<br>Detail Usul Cu | <b>ti</b><br>ti 198609022015022001       |                       |  | Riwayat Pengambilan Cuti<br>Total Cuti yang telah diambil |        |
|----------------------------------|------------------------------------------|-----------------------|--|-----------------------------------------------------------|--------|
| NIP                              | 19860                                    |                       |  | Cuti Bersalin                                             | 0 Hari |
| Nama                             | RIZKI S                                  | 3.Т.                  |  | Cuti Besar                                                | 0 Hari |
| Jabatan                          | Pranata Komputer Mahir/Pele              | aksana Lanjutan       |  | Cuti diluar tanggungan Negara                             | 0 Hari |
| Unit Kerja                       | Bidang Pengadaan, Pembert<br>Kenegawajan | nentian dan Informasi |  | Cuti Tahunan                                              | 7 Hari |
|                                  |                                          | -                     |  | Cuti Alasan Penting                                       | 0 Hari |
| Usulah Cuti                      | Cuti Tanunan                             |                       |  | Cuti Sakit                                                | 0 Hari |
| Tanggal<br>Cuti                  | 10 Oktober 2024 - 31 Oktober             | 2024 (22 hari)        |  |                                                           |        |
| Alamat<br>Cuti                   | Pemalang                                 |                       |  | Riwayat Cuti                                              |        |
| Alasan Cuti                      | Kepentingan Keluargaa                    |                       |  |                                                           |        |
| Status                           | 0 - Dokumen Belum Lengkap                |                       |  |                                                           |        |

Gambar 34 Detail Usulan

Pengusul dapat melihat riwayat cuti yang pernah diambil. Cek kembali data yang akan diusulkan.

| Kelengkapan Dokumen Pendukung |              |
|-------------------------------|--------------|
| Dokumen                       | File Dokumen |
| Dokumen lainnya               | Unggah       |
| Kembali Kirim Usulan          |              |

Gambar 35 Unggah Dokumen

Unggah dokumen yang diperlukan untuk cuti, kemudian klik kirim usulan.

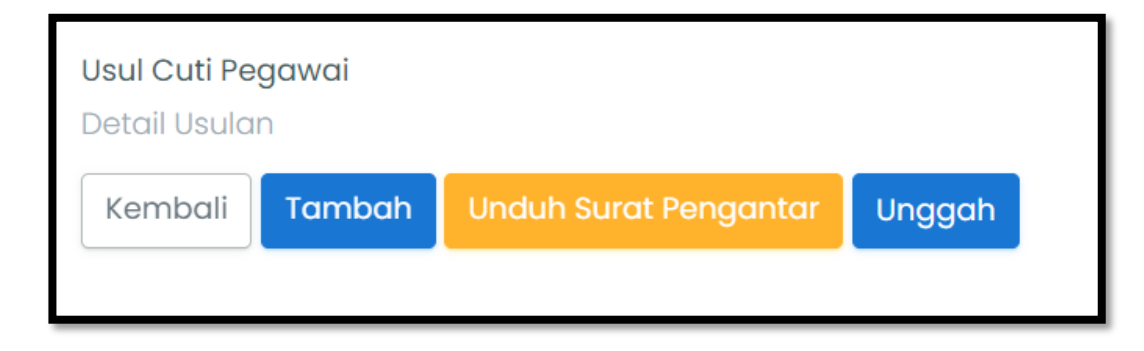

Gambar 36 Unduh Surat Pengantar Template

Unduh template surat pengantar, setelah di tandatangani unggah kembali pada form diatas. Tombol kirim ke BKD akan muncul jika surat pengantar sudah diunggah.

| Usul Cuti Pe<br>Detail Usula | <b>gawai</b><br>In    |        |                       |           |  |
|------------------------------|-----------------------|--------|-----------------------|-----------|--|
| Kembali                      | Unduh Surat Pengantar | Unggah | Lihat Surat Pengantar | Kirim BKD |  |
|                              |                       |        |                       |           |  |

Gambar 37 Kirim BKD

Klik kirim BKD.

| Usul Cuti Pegawai<br>Detail Usulan |                 |                     |                    |                 |
|------------------------------------|-----------------|---------------------|--------------------|-----------------|
| Kembali                            | Surat Pengantar |                     | Search:            |                 |
| NIP <sup>▲</sup>                   | Nama 🌩          | Status 🌩            | Keterangan Tolak 🌲 | \$              |
| 1986                               | RIZKI SEPTI     | Permohonan Terkirim |                    | Detail          |
| NIP                                | Nama            | Status              | Keterangan Tolak   |                 |
| Showing 1 to 1 of 1 e              | entries         |                     |                    | Previous 1 Next |

Gambar 38 Status Permohonan terkirim

Permohonan terkirim.

| Log | SK Cuti |  |
|-----|---------|--|
|     |         |  |

Gambar 39 Unduh SK Cuti

Jika usulan cuti disetujui, admin dapat mengunduh SK cuti sebagai bukti unggah pada epresensi.

### 4.3.2 Karis/Karsu

Tata cara pengusulan karis/karsu hampir sama dengan pengusulan cuti. Pengguna harus login terlebih dahulu ke dalam SIMPEG BKD Kabupaten Pemalang untuk dapat menggunakan menu usul penisun.

| 🚔 Lay. Kepegawaian 🛛 🗸  |  |
|-------------------------|--|
| Verifikasi Cuti Pegawai |  |
| Permohonan Usulan BKD   |  |
| Monitoring              |  |
| Sekap >                 |  |

Gambar 40 Permohonan Usul Karis/Karsu

Persyaratan untuk usulan Karis/Karsu yaitu : Surat Pengantar dari kepala Perangkat Daerah/ unit kerja, ditujukan kepada Bupati Pemalang c.q. Kepala Badan Kepegawaian Daerah Kabupaten Pemalang, Daftar Keluarga Pegawai Negeri Sipil, mengetahui atasan Langsung, Laporan Perkawinan Pertama/ Laporan Perkawinan Janda/Duda, mengetahui atasan langsung, Salinan Surat Nikah yang telah disahkan oleh pejabat yang berwenang, Pas foto ukuran 3x4. Semua template persyaratan sudah ada pada surat edaran Karis/Karsu.

### 4.3.3 Tugas Belajar

Usulan tugas belajar terdiri dari 2 langkah yaitu permintaan rekomendasi tugas belajar yang bisa diusulkan oleh semua PNS di Kabupaten Pemalang dan Tugas Belajar yang diusulkan oleh admin Perangkat Daerah dan hanya dapat diusulkan untuk PNS yang telah menerima SK Rekomendasi tugas belajar sebelumnya. Berikut adalah langkah-langkahnya :

## 4.3.3.1 Permintaan Rekomendasi Tugas Belajar

Semua PNS dapat mengusulkan rekomendasi tugas belajar di akun SIMPEG nya masing-masing melalui menu layanan kepegawaian - rekomendasi tugas belajar.

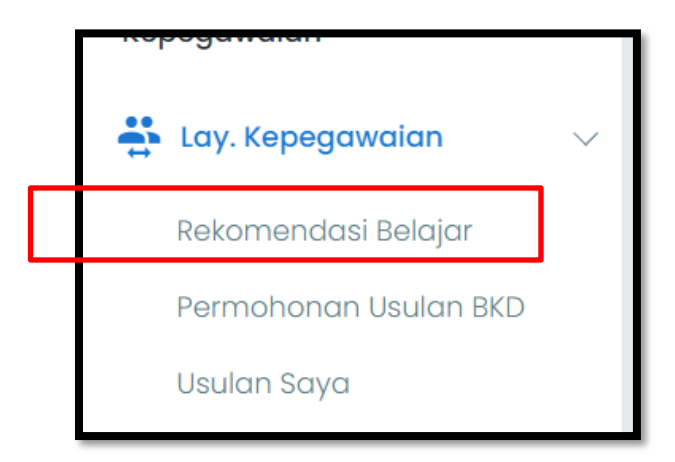

Gambar 41 Menu Rekomendasi

Klik tambah

| Usul Rekomer    | ndasi Belajar                                                              |                     |                  |                        |
|-----------------|----------------------------------------------------------------------------|---------------------|------------------|------------------------|
| NIP             | 1986(                                                                      |                     | Pendidikan Awal  | D-III                  |
| Nama<br>Pegawai | RIZKI                                                                      | S.T.                | Pendidikan Akhir | S-1 Teknik Informatika |
| Jabatan         | Pranata Komputer Mahir/Pelaksana<br>Lanjutan                               |                     | Masa Kerja       | 11 Tahun 0 Bulan       |
| Golongan        | II/d                                                                       |                     |                  |                        |
| Unit Kerja      | Bidang Pengadaan, Pembe<br>dan Informasi Kepegawaiar<br>Kepegawaian Daerah | rhentian<br>n Badan |                  |                        |

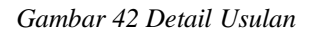

Cek data PNS, jika ada yang tidak sesuai laporkan ke admin untuk perbaikan.

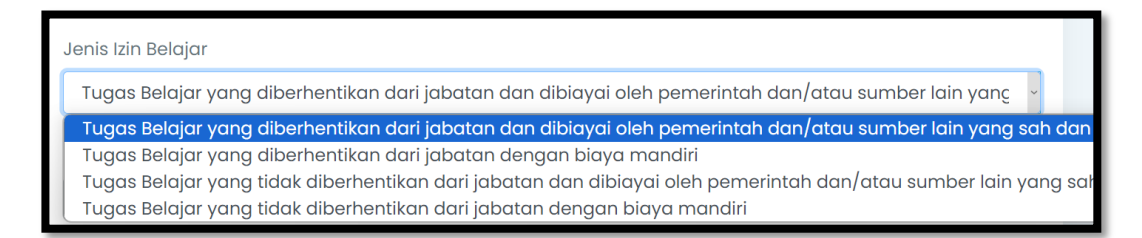

#### Gambar 43 Jenis Tugas Belajar

Ada 4 (empat) jenis tugas belajar yang bisa dipilih yaitu Tugas Belajar yang diberhentikan dari jabatan dan dibiayai oleh pemerintah dan/atau sumber lain yang sah, Tugas Belajar yang diberhentikan dari jabatan dengan biaya mandiri, Tugas Belajar yang tidak diberhentikan dari jabatan dan dibiayai oleh pemerintah dan/atau sumber lain yang sah, serta Tugas Belajar yang tidak diberhentikan dari jabatan dengan biaya mandiri.

| Tugas Belajar yang | diberhentikan dari jabatan dan dibiayai oleh pemerintah dan/atau sumber lain yang |
|--------------------|-----------------------------------------------------------------------------------|
| Universitas        |                                                                                   |
| UNIVERSITAS GADJAH | MADA                                                                              |
| Tingkat Pendidikan |                                                                                   |
| S.2                |                                                                                   |
| Jurusan            |                                                                                   |
| S2 KECERDASAN BUA  | TAN                                                                               |

Gambar 44 Form usulan rekomendasi tugas belajar

Pilih nama universitas, pilih tingkat pendidikan yang sudah diajukan melalui rekomendasi, masukan Jenjang dan jurusan yang akan diambil untuk tugas belajar. Klik Pengajuan Rekomendasi.

## 4.3.3.2 Tugas Belajar

Setelah PNS sudah mendapat rekomendasi tugas belajar, admin perangkat daerah dapat mengusulkan tugas belajar. Hanya PNS yang telah mendapatkan rekomendasi tugas belajar yang dapat diusulkan. Surat rekomendasi dapat dilihat ketika usulan sudah dimasukan.

| Tamban Usulan      |     |           |  |
|--------------------|-----|-----------|--|
| Jenis Usulan       | No  | pmor Usul |  |
| Usul Tugas Belajar | ~ 8 | 300/2024  |  |
| Tanggal Usul       |     |           |  |
| 10-10-2024         |     |           |  |
|                    |     |           |  |

### Gambar 45 Usulan Tugas Belajar

Masukan jenis usulan usul tugas belajar, masukan nomor usul, dan tanggal usul kemudian klik Buat Usul.

|              |                    |                 |                | oodronn                      |            |
|--------------|--------------------|-----------------|----------------|------------------------------|------------|
| Nomor Usulan | Jenis Usulan       | Tanggal Usul    | Jumlah Pegawai | Status                       |            |
| 800/2024     | Usul Tugas Belajar | 10 Oktober 2024 |                | Menunggu Kelengkapan Dokumen | Lihat Deta |

Gambar 46 Klik detail untuk menambahkan

Klik lihat detail kemudian tambah nama PNS yang diusulkan tugas belajar.

| Pilih PNS yang ak | an diajukan Tugas Belajar |   |
|-------------------|---------------------------|---|
| Nama Pegawai y    | /ang akan di Usulkan      |   |
| <b>[</b> ] 198(   | RIZKI SEP                 | • |
| Tambah Kei        | mbali                     |   |

#### Gambar 47 Klik tambah

| Tambah PNS<br>Tambah PNS ke Usula | n Tugas Belajar                                                                              |                                   |                  |                        |  |
|-----------------------------------|----------------------------------------------------------------------------------------------|-----------------------------------|------------------|------------------------|--|
| NIP                               | 198609                                                                                       |                                   | Pendidikan Awal  | D-III                  |  |
| Nama Pegawai                      | RIZKI SI                                                                                     | S.T.                              | Pendidikan Akhir | S-1 Teknik Informatika |  |
| Jabatan                           | Pranata Komputer Mahir/Po                                                                    | elaksana Lanjutan                 | Masa Kerja       | 11 Tahun 0 Bulan       |  |
| Pangkat/Golongan                  | Pengatur Tingkat I (II/d)                                                                    |                                   |                  |                        |  |
| Unit Kerja                        | Bidang Pengadaan, Pembe<br>Informasi Kepegawaian Ba<br>Daerah                                | erhentian dan<br>Idan Kepegawaian |                  |                        |  |
| Jenis Tugas belajar               | Jenis Tugas belajar Tugas Belajar yang tidak diberhentikan dari jabatan dengan biaya mandiri |                                   |                  |                        |  |
| Universitas                       | INSTITUT TEKNOL                                                                              | INSTITUT TEKNOLOGI BANDUNG        |                  |                        |  |
| Jurusan                           | KECERDASAN BU                                                                                | KECERDASAN BUATAN                 |                  |                        |  |
| Tingkat Pendidikan                | S.2                                                                                          |                                   |                  |                        |  |

#### Gambar 48 Cek usulan

Cek kembali usulan, jika ada yang tidak sesuai, silahkan usulkan ulang. Jika sudah sesuai, klik tambahkan PNS ke usulan. Klik detail, lengkapi persyaratan.

| Edit Log Lihat Surat Rekomendasi Belajar                   |              |
|------------------------------------------------------------|--------------|
| Kelengkapan Dokumen Pendukung                              |              |
| Dokumen                                                    | File Dokumen |
| Pengantar dari kepala Perangkat Daerah *                   | Unggah       |
| Permohonan dari PNS *                                      | Unggah       |
| SK KP *                                                    | Sync Unggah  |
| SKP 1 Tahun terakhir *                                     | Unggah       |
| ljazah Terakhir *                                          | Unggah       |
| Surat Pernyataan tidak akan menuntut penyesuaian jabatan * | Unggah       |

| Surat Keterangan Lulus Ujian masuk dari pimpinan Lembaga Pendidikan *          | Unggah |
|--------------------------------------------------------------------------------|--------|
| Jadwal pelajaran/kuliah yang ditandatangani oleh pimpinan Lembaga Pendidikan * | Unggah |
| Surat Keterangan akreditasi program studi *                                    | Unggah |

Gambar 49 Unggah persyaratan

Admin perangkat daerah dapat melihat surat rekomendasi belajar yang sudah diunggah admin BKD. Syarat yang harus diunggah menyesuaikan dengan jenis tugas belajar yang dipilih. Untuk file SK Kenaikan Pangkat, admin perangkat daerah dapat klik *sync*.

### 4.3.4 Kenaikan Jabatan Fungsional

Ada 4 jenis Usulan Kenaikan Jabatan Fungsional yang dapat dipilih oleh Admin Perangkat Daerah. Kenaikan Jenjang Jabatan, Pengangkatan Pertama, Perpindahan dari Jabatan Lain, Penyesaian JF.

| Jenis Kenaikan Jabatan Fungsional |    |
|-----------------------------------|----|
| Kenaikan Jenjang Jabatan ~        | .] |
| Kenaikan Jenjang Jabatan          | Ĩ  |
| Pengangkatan Pertama              |    |
| Perpindahan dari jabatan lain     |    |
| Penyesuaian JF                    | )  |

Gambar 50 Jenis Kenaikan Jabatan Fungsional

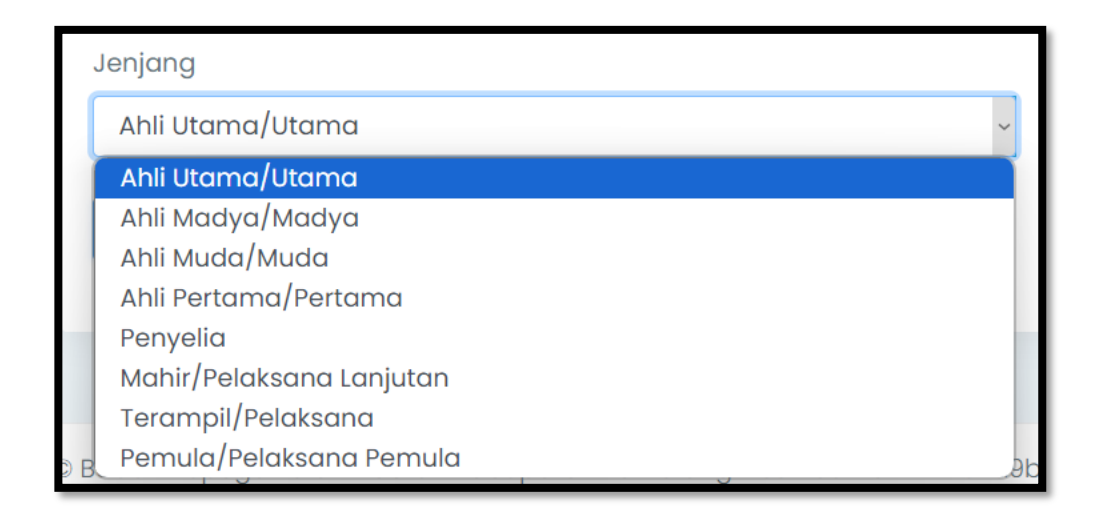

Gambar 51 Jenis jenjang yang bisa dipilih

## 4.4 Role User Pengguna

**4.4.1 Cuti, Karis/Karsu, Tugas Belajar dan Kenaikan Jabatan Fungsional** PNS yang bukan admin perangkat daerah tidak memiliki kewenangan untuk mengusulkan langsung cuti, karis/karsu, tugas belajar dan kenaikan jabatan fungsional akan tetapi dapat memonitoring proses usulan melalui SIMPEG nya masing-masing. Monitoring usulan tersebut dapat dilihat di layanan kepegawaian – monitoring. Monitoring melalui SIMPEG dapat dilakukan baik melalui media komputer maupun smartphone setiap saat.

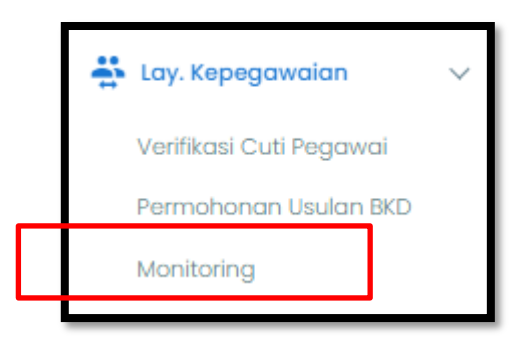

Gambar 52 Monitoring

### 4.4.2 Rekomendasi Tugas Belajar

Semua PNS dapat mengusulkan rekomendasi tugas belajar di halaman layanan kepegawaian – Rekomendasi Tugas Belajar.

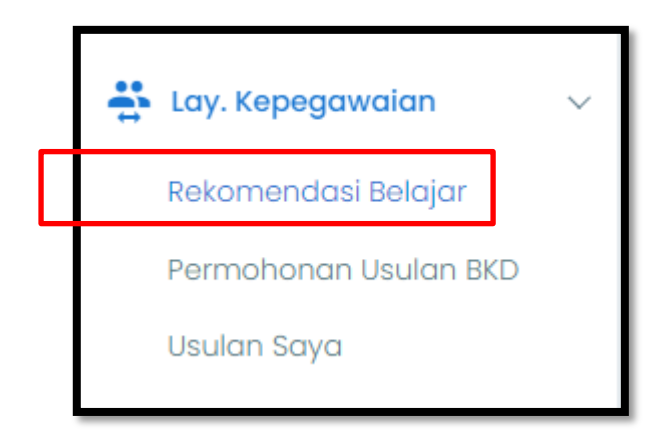

Gambar 53 Rekomendasi Tugas Belajar

| Usul Kenaikan Pangkat Detail                       |                                                |                     | Home 🗲 Layanan Kepeg | awaian > Usul Kenaikan Pangl |
|----------------------------------------------------|------------------------------------------------|---------------------|----------------------|------------------------------|
| C<br>Kelengkapan Dokumen<br>D Nevember 2022 (2031) | Permohonan Terkirim<br>If Nevember 2022 (2023) | 2<br>Verifikasi BKD | 3<br>Proses BKN      | Selesai                      |

Gambar 54 Status Usulan

Status usulan dapat dilihat milai dari kelengkapan dokumen, permohonan terkirim, verifikasi BKD, Proses BKN dan selesai dapat dilihat pada menu monitoring.